## **New Student Online Enrollment**

If you do not have any other students currently enrolled in Waller ISD, use this option to create an account to register New students to the district.

\*\*\*If you have a student already enrolled in the district, you will log in through family access in Skyward to register another student in your family. Contact the school registrar if you need assistance with your family access login.

 Fill in the following information to request an account. You must provide an email address. The login information along with the registration link will be sent to your email account. If you don't have an email address you can use one of the free email services like <u>www.gmail.com</u> to create one.

| Ap           | as 🕒 Login - Powered by 🛄 Int                                                                                                    | ernet Archive: Dig.           | / Photo ed      | litor online | Sign in   STEMsce  | pes 🐰 Learn to Typ | oe   Free 🤽 Specific Leas | e Query           |                       |           |
|--------------|----------------------------------------------------------------------------------------------------|-------------------------------|-----------------|--------------|--------------------|--------------------|---------------------------|-------------------|-----------------------|-----------|
| -            | ALLER<br>about<br>kids<br>A WISD Tradition                                                                                                    |                               |                 |              |                    |                    |                           |                   | Online                | e Enrollm |
| Thi          | s form is the first step to en                                                                                                    | olling your r                 | new student     | online. C    | Complete it to req | uest an accoun     | t that you will use to    | log in to a secur | e Online Enrollment s | ystem.    |
| Cor          | npiete required fields to reque                                                                                                    | st an account                 | to enroll you   | students.    |                    |                    |                           |                   |                       |           |
| Cor          | the name of the legal parentiguardia                                                                                                    | st an account                 | to enroll your  | oll          | 7)                 |                    |                           |                   |                       |           |
| Cor          | the name of the legal parent/guardia<br>* Enter Legal First Name.                                                                                                    | st an account                 | to enroll your  | oll          | a,                 |                    |                           |                   |                       |           |
| Cor          | the name of the legal parentiguardis<br>* Enter Legal First Name:<br>* Enter Legal Last Name:                                                                                                    | st an account                 | to enroll your  | oll          | A                  |                    |                           |                   |                       |           |
| Cor<br>Enter | the name of the legal parent/guardia<br>* Enter Legal First Name:<br>* Enter Legal Last Name:<br>Enter Legal Middle Name:                                                                                                    | st an account                 | to enroll you   | oll          |                    |                    |                           |                   |                       |           |
| Cor<br>Enter | the name of the legal parentiguardis  * Enter Legal First Name: Enter Legal Alde Name: Enter Legal Niddle Name: Enter Legal Niddle Name: Enter Legal Name: Enter Legal Niddle Name: Enter Legal Niddle Name: Enter Legal Niddle Name: Enter Legal Niddle Name: Enter Legal Niddle Name: Enter Legal Niddle Name: Enter Legal Niddle Name: Enter Legal Niddle Name: Enter Legal Niddle Name: Enter Legal Niddle Name: Enter Legal Niddle Name: Enter Legal Niddle Name: Enter Legal Niddle Name: Enter Legal Name: Enter Legal Name: | n of the student y            | to enroll your  | oll uffix    | 7.                 |                    |                           |                   |                       |           |
|              | mplete required fields to reque<br>the name of the legal parent/guardix<br>* Enter Legal First Name.<br>* Enter Legal Middle Name.<br>Enter Legal Middle Name.<br>Enter Legal Name Profix.<br>contact information                                                                                                    | n of the student y            | you want to enr | oli uttic 💽  | 7                  |                    |                           |                   |                       |           |
| Enter        | mpleter required fields to require<br>the name of the legal parent/guardic<br>"Enter Legal First Name<br>Enter Legal Name Profit:<br>Enter Legal Name Profit:<br>contact information<br>"Enter Empl Address:                                                                                                    | of the student ;      v Enter | to enroll your  | uffic •      | )<br>]             |                    |                           |                   |                       |           |
| Cor<br>Enter | mpleter required heids to reque<br>the name of the legal parentipuardis<br>"Enter Legal First Name."<br>"Enter Legal Aust Name."<br>Enter Legal Midde Name.<br>Enter Legal Name Profit:<br>contact Information<br>"Enter Email Address:<br>"Re-type Email Address:                                                                                                    | the student 1     Enter       | to enroll your  | uffix        | ]                  |                    |                           |                   |                       |           |
| Cor<br>Enter | mpleter required fields to reque<br>the name of the logal parentipuardic<br>* Enter Logal First Name.<br>Enter Logal Middle Name:<br>Enter Logal Middle Name:<br>Enter Logal Name Profit.<br>contact Information<br>* Enter Email Address:<br>Enter Primary Phone Number:                                                                                                    | the student      Enter        | to enroll your  | uffix        | 7.<br>]            |                    |                           |                   |                       |           |

- 2. Check your email account for the registration link and username and password.
- 3. The link will take you to this screen

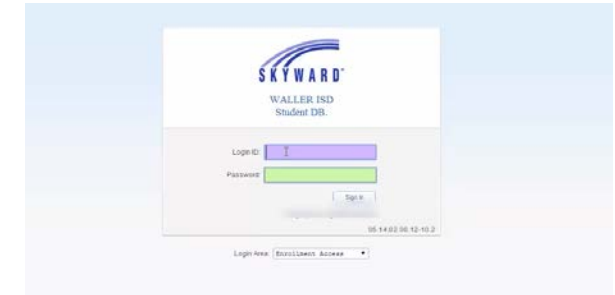

- 4. Enter the login ID and password from the email you received
- 5. The following screen will appear

| YWARD' Online                                                                                                    | Enrollment Access                                                                                                    |                                                                                                    |                                                                                 | Select Lan        | 10030e 5 |              |
|----------------------------------------------------------------------------------------------------|----------------------------------------------------------------------------------------------------|----------------------------------------------------------------------------------------------------|---------------------------------------------------------------------------------|-------------------|----------|--------------|
| 1887                                                                                                    |                                                                                                    |                                                                                                    |                                                                                 |                   |          |              |
| WALLER                                                                                                    |                                                                                                    |                                                                                                    |                                                                                 |                   |          |              |
| kids                                                                                                    |                                                                                                    |                                                                                                    |                                                                                 |                   | · 'N     |              |
| A WISD Tradition                                                                                                    |                                                                                                    |                                                                                                    |                                                                                 |                   | N        |              |
| N Student En                                                                                                    | rollment: Applie                                                                                                    | cation Form                                                                                                    |                                                                                 | Y                 |          |              |
| lave and continue to rail Ou                                                                                                    | Application Save and g                                                                                                    | o to summary Page                                                                                                    | Print Application                                                               | Leave without say | Wing     |              |
|                                                                                                    |                                                                                                    |                                                                                                    |                                                                                 |                   |          |              |
| tructions for comple                                                                                                    | ting the student applic                                                                                                    | ation                                                                                                    |                                                                                 |                   |          | <b>\</b>     |
| tructions for comple<br>swer the questions to                                                                                                    | ting the student applic                                                                                                    | ation<br>ication form.                                                                                                    |                                                                                 |                   |          | $\mathbf{N}$ |
| swer the questions to<br>ck 'Save and Continue<br>ck 'Save and go to Su                                                                                                    | ting the student applic<br>progress through the appl<br>to Fill Out Application' to<br>mmary Page' to save you                                                                                                    | ation<br>ication form.<br>save your progress and<br>r progress and return to th                                                                                                    | stay on this screen.<br>he summary page.                                        |                   |          | $\backslash$ |
| swer the questions to<br>ck 'Save and Continue<br>ck 'Save and go to Su<br>ck 'Leave WITHOUT S                                                                                                    | eting the student applic<br>progress through the appl<br>to Fill Out Application to<br>mmary Page' to save you<br>aving to return to the sun                                                                                                    | ation<br>ication form.<br>save your progress and<br>r progress and return to tl<br>imary page without savin                                                                                            | stay on this screen.<br>he summary page.<br>g.                                  |                   |          | $\backslash$ |
| swer the questions to<br>ck 'Save and Continue<br>ck 'Save and go to Su<br>ck 'Leave WITHOUT S<br>(* 'Leave WITHOUT S                                                                                                    | eting the student applic<br>progress through the appli-<br>to Fill Out Application to<br>mmary Page' to save you<br>iaving' to return to the sum<br>d Please Note: Only one s                                                                                                    | ation<br>ication form.<br>save your progress and<br>r progress and return to th<br>imary page without savin<br>tep may be edited at a time                                                             | stay on this screen.<br>he summary page.<br>g.                                  |                   |          | $\backslash$ |
| tructions for compli-<br>swer the questions to ,<br>ck 'Save and Continue<br>ck 'Save and go to Su<br>ck 'Leave WITHOUT S<br>k(*) denotes a required file<br>p 1: Student Informati                                                                                                    | ting the student applic<br>progress through the appli-<br>to Fill Out Application to<br>mmary Page to save you<br>aving to return to the sum<br>d Please Note: Cnty one s<br>pn ratin View Only                                                                                                    | ation<br>ication form.<br>save your progress and<br>r progress and return to the<br>many page without savin<br>tep may be edited at a time<br>Save Save and Co                                         | stay on this screen.<br>he summary page.<br>g.<br>ollapse Step                  |                   |          |              |
| tructions for compli-<br>swer the questions to<br>ck 'Save and Continue<br>ck 'Save and go to Su<br>ck 'Leave WITHOUT S<br>(*) denotes a required fil<br>p 1: Student Informati<br>*Last Name.                                                                                                    | ting the student applic<br>progress through the appli-<br>to Fill Out Application to<br>mmary Page' to save you<br>aving' to return to the sun<br>aving' to return to the sun<br>the Please Note: Only one s<br>ontit:                                                                                                    | ation<br>ication form.<br>save your progress and<br>return to th<br>many page without savin<br>tep may be edited at a time<br>Save Save and Co<br>* First Name:                                        | stay on this screen.<br>he summary page.<br>g.<br>skapse Step                   |                   |          |              |
| tructions for compli-<br>swer the questions to<br>k: (Save and Continue<br>ck 'Save and go to Su<br>ck 'Leave WITHOUT S<br>k:(*) denotes a required fil-<br>p 1: Student Informati<br>*Last Name:<br>Name Suffix                                                                                                    | ting the student applic<br>progress through the appli-<br>to Fill Out Application to<br>mmary Page to save you<br>aving to return to the sun<br>id Please Note: Only one s<br>on Edit View Only<br>Cender                                                                                                    | ation<br>ication form.<br>save your progress and<br>return to the<br>mary page without savin<br>tep may be edited at a time<br>Save Save and Co<br>* First Name:                                       | stay on this screen.<br>he summary page.<br>g.<br>okope 3kp<br>Mode Name:       |                   |          |              |
| tructions for comple<br>swer the questions to<br>ck 'Save and Continue<br>ck 'Save and go to Su<br>'Leave WITHOUT S<br>ck '(*) denotes a required In<br>p 1: Student Informati<br>* Last Name:<br>Name Suffic<br>* Date of Birth:                                                                                                    | ting the student applic<br>progress through the applic<br>to Fil Out Application to<br>mmany Page to save you<br>aving to return to the sun<br>difference of the sun<br>difference of the sun difference of the sun difference of the sun diff | ation<br>ication form.<br>save your progress and return to the<br>save your progress and return to the<br>innary page without savin<br>tep may be odted at a time<br>Sere and Co<br>* First Name.<br>* | Stay on this screen.<br>he summary page.<br>g.<br>Biothere Step                 |                   |          |              |
| tructions for comple<br>swer the questions to<br>K 'Save and Continue<br>k'Save and go to Su<br>k((*) denotes a required hi<br>p 1: Student Informati<br>*Last Name<br>Name Suffis.<br>*Date of Bith:<br>*Bith County;                                                                                                    | ting the student applic<br>progress through the applic<br>to Fill Out Application to<br>mmany Page to save you<br>aways for return to the sum<br>on return to the sum<br>on return view only<br>second returns the sum<br>Gender Birth City<br>Birth City                                                                                                    | ation<br>ication form.<br>save your progress and return to the<br>progress and return to the<br>mary bage without savin<br>tep may be edited at a time<br>Sere and Co<br>* First Name.                 | stay on this screen.<br>he summary page.<br>g.<br>Mode Name<br>Birth State.     | •                 |          |              |
| tructions for comple<br>swer the questions to<br>cx (Save and Continue<br>ck (Save and Qo to Su<br>kt (eave WITHOUT S<br>kt (eave WITHOUT S<br>kt (e) denotes a required fit<br>kt (e) denotes a required fit<br>st (f) denotes a required fit<br>kt (f) denotes a required fit<br>k | ting the student applic<br>progress through the applic<br>to Fill Out Application to<br>mmany Page to save you<br>awang to return to the sum<br>ids Please Note: Only one so<br>n cett View Only<br>Center<br>Center<br>Center<br>Center<br>Center                                                                                                    | ation<br>ication form.<br>save your progress and return to the<br>many page without savin<br>tage may be edded at a time<br>Save and Col<br>* First Name.                                              | stay on this screen.<br>he summary page.<br>g.<br>Billiper Step<br>Birth State: |                   |          |              |
| structions for completive completive control of the questions of the control of the control of t                                                                                                    | ting the student applic<br>progress through the applic<br>to Fill Out Application to<br>to Fill Out Application to<br>the fill out Application to<br>fill out Application to the sum<br>defined to the sum<br>on real View Only<br>Canada Control (Canada Control (Canada Con                                                                                                    | ation ication form. isave your progress and progress and return to it mady page without savin teg may be edited at a time Seven Sever and Co * First Name:  •                                          | Stay on this screen.<br>the summary page.<br>9<br>Stepse Step<br>Birth State.   |                   |          |              |

- 6. If you need to change the language of the form, select the drop down arrow beside Select Language.
- 7. Fill in the form information and select Complete Step 1 and move to Step 2.
- 8. Use "Save" button or the "Save and Collapse Step" if you are not ready to complete the step.

| First Day of School (08/25/                                 | 2014) + Enrollment Date                           |                    |                    |  |
|-------------------------------------------------------------|---------------------------------------------------|--------------------|--------------------|--|
| * Expected Grade Level                                      | Expected School to Enroll into                    | 3                  | •                  |  |
| Additional Information:<br>on the Student for the District) |                                                   |                    |                    |  |
|                                                             | Maximum characters: 5000, Remaining characters: 5 | 000                |                    |  |
| (                                                           | Complete Step 1 and move to Step 2: Family/G      | ardian Information | mplete Step 1 Only |  |

- 9. Continue filling out the remaining steps....Step 3, Step 4, and District Forms Step 5.
- 10. Click the "Submit Application to the District" button after all steps are completed.
- 11. Bring all required documentation to the district to finalize the enrollment of your students.

Note: It is not necessary to print the application